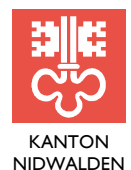

FINANZDIREKTION

FINANZVERWALTUNG

Bahnhofplatz 3, Postfach 1241, 6371 Stans Telefon 041 618 71 51, www.nw.ch

# Kurzanleitung interaktives Berichtswesen

## Welche Informationen finde ich wo im Interaktiven Berichtswesen?

Die Startseite des Interaktiven Haushalts ist wie folgt aufgeteilt: Auf der linken Seite befinden sich Auswahlmöglichkeiten der Gliederung und des Berichtsjahrs (Punkt 1) sowie die Menüleiste für die Auswahl der jeweiligen Hierarchie (Punkt 2).

Auf der rechten Seite (Punkt 3) werden die einzelnen Tabellen, Grafiken und Kennzahlen sowie Dokumente (Punkt 4) dargestellt.

| Jahresrechnung                                                                                                    | 1 Suchen                                       |               |             |               |                  |              | ~      |  |  |  |
|----------------------------------------------------------------------------------------------------|------------------------------------------------|---------------|-------------|---------------|------------------|--------------|--------|--|--|--|
| Institutionelle Gliederung                                                                                                    | (Gesamthaushalt)                               |               |             |               | [                | -4           |        |  |  |  |
| Anzeigen  Gesamthaushalt  10 - Landrat                                                                                                    | <b>G</b>                                       |               |             |               |                  |              | _      |  |  |  |
| 20 - Regierungsrat     21 - Finanzdirektion     22 - Baudirektion                                                                                                    | 3 Erfolgsrechnung                              |               |             |               |                  |              |        |  |  |  |
| 23 - Justiz- und Sicherheitsdirektion     25 - Bildungsdirektion     27 - Landwirtschafts- und Umweltdirektion     29 - Gesundheits- und Sozialdirektion     31 - Volkswirtschaftsdirektion |                                                | Rechnung 2018 | Budget 2019 | Rechnung 2019 | Differenz<br>201 | Budget<br>19 | %      |  |  |  |
|                                                                                                    | Betrieblicher Aufwand                          | 380'485'218   | 389'348'400 | 389'465'711   | •                | 117'311      | 0.03   |  |  |  |
|                                                                                                    | Betrieblicher Ertrag                           | 359'386'708   | 353'929'800 | 363'031'074   | <b>&gt;</b> 9'1  | 101'274      | 2.57   |  |  |  |
| <ul> <li>36 - Staatskanzlei</li> <li>40 - Gerichte</li> </ul>                                                                                                    | Ergebnis aus betrieblicher Tätigkeit           | -21'098'511   | -35'418'600 | -26'434'637   | 7 8'9            | 983'963      | 25.37  |  |  |  |
| <ul> <li>40 - Generice</li> <li>80 - Ausserhalb Staatsrechnung / Externes</li> <li>90 - Abschluss</li> </ul>                                                                                | Ergebnis aus Finanzierung                      | 17'885'113    | 16'577'900  | 16'713'476    | -                | 135'576      | 0.82   |  |  |  |
|                                                                                                    | Operatives Ergebnis                            | -3'213'398    | -18'840'700 | -9'721'160    | <b>⊅</b> 9'1     | 119'540      | 48.40  |  |  |  |
|                                                                                                    | Ausserordentliches Ergebnis                    | -             | 15'000'000  | 7'000'000     | -8'(             | 000'000      | -53.33 |  |  |  |
|                                                                                                    | Gesamtergebnis Erfolgsrechnung                 | -3'213'398    | -3'840'700  | -2'721'160    | 7 11             | 119'540      | 29.15  |  |  |  |
|                                                                                                    | Langfristige Darstellung des Gesamtergebnisses |               |             |               |                  |              |        |  |  |  |

#### Legende:

- 1. Auswahlmöglichkeit für Gliederung und Berichtjahr
- 2. Menüleiste zur Auswahl einzelner Hierarchiepunkte / Direktionen / Abteilungen
- 3. Anzeige der Zahlen
- 4. Dokumente

## Welche Formen der Navigation gibt es?

#### Drill-Down Funktionalität

Durch das Anklicken einer Position in einer Tabelle oder Grafik werden weitere Details ersichtlich. Es ist möglich bis auf die unterste Ebene der Gliederung runter zu tauchen.

| lahresrechnung                                                                                       | 3 Suchen                             |                  |            |                                                |               |
|----------------------------------------------------------------------------------------------------|--------------------------------------|------------------|------------|------------------------------------------------|---------------|
| Institutionelle Gliederung                                                                           |                                      | (Gesamthaushalt) |            |                                                |               |
| Gesamthaushalt     10 - Landrat     20 - Regierungrat     21 - Finanzdirektion     22 - Baudirektion |                                      | Erfolgsrechnung  | )          |                                                |               |
| 23 - Justiz- und Sicherheitsdirektion     25 - Bildungsdirektion                                     |                                      | Rechnung 2018    | Budget 201 | Kantanhiararahia Patriahliahar Aufwand         |               |
| 27 - Landwirtschafts- und Umweltdirektion     29 - Gesundheits- und Sozialdirektion                  | Betrieblicher Aufwand                | 380'485'218      | 389'348'   | Kontennierarchie Betrieblicher Aufwahd         |               |
| 31 - Volkswirtschaftsdirektion                                                                       | Betrieblicher Ertrag                 | 359'386'708      | 353'929'   |                                                | Rechnung 2018 |
| <ul> <li>36 - Staatskanzlei</li> </ul>                                                               | Ergebnis aus betrieblicher Tätigkeit | -21'098'511      | -35'418    | * Betrieblicher Aufwand                        | 380'485'218   |
| <ul> <li>AU - Gericitte</li> <li>80 - Ausserhalb Staatsrechnung / Externes</li> </ul>                | Ergebnis aus Finanzierung            | 17'885'113       | 16'577     | > 30 - Personalaufwand                         | 77'225'508    |
| <ul> <li>90 - Abschluss</li> </ul>                                                                   | Operatives Ergebnis                  | -3'213'398       | -18'840'   | * 31 - Sachaufwand<br>* 3100.00 - Büromaterial | 30'261'21     |
|                                                                                                    | Ausserordentliches Ergebnis          | -                | 15'000'    | 0210-2110 - Finanz- und Steuerverwaltung       | 12'03         |
|                                                                                                    | Gesamtergebnis Erfolgsrechnung       | -3'213'398       | -3'840'    | 0210-2125 - Finanz- und Steuerverwaltung       | 10            |

#### Darstellung der grössten Veränderungen (Pfeilfunktionalität)

Durch das Anklicken eines Pfeils werden die 10 grössten Veränderungen einer Position z.B. vom aktuellen Rechnungsjahr zum Budget grafisch dargestellt.

| Jahresrechnung                                                                                                    | 1 Suchen                             |               |             |                    |                  |            | 2                  |  |  |
|----------------------------------------------------------------------------------------------------|--------------------------------------|---------------|-------------|--------------------|------------------|------------|--------------------|--|--|
| Institutionelle Gliederung                                                                                         | 24 45                                |               |             | Staatsrechnung 201 | 9 ndf            |            |                    |  |  |
| 2019 -                                                                                                    | (Gesamthaushalt)                     |               |             |                    |                  |            |                    |  |  |
| ☑ Anzeigen                                                                                                    | <b>GP</b>                            |               |             |                    |                  |            |                    |  |  |
| Gesamthaushalt                                                                                                    |                                      |               |             |                    |                  |            |                    |  |  |
| 20 - Regierungsrat     21 - Finanzdirektion     22 - Baudirektion                                                  | Erfolgsrechnung                      |               |             |                    |                  |            |                    |  |  |
| <ul> <li>22 - Badanerdon</li> <li>23 - Justiz- und Sicherheitsdirektion</li> <li>25 - Bildungsdirektion</li> </ul> |                                      | Rechnung 2018 | Budget 2019 | Rechnung 2019      | Differenz Budget |            | %                  |  |  |
| <ul> <li>27 - Landwirtschafts- und Umweltdirektion</li> <li>29 - Gesundheits- und Sozialdirektion</li> </ul>       | Betrieblicher Aufwand                | 380'485'218   | 389'348'400 | 389'465'711        | -                | 117'311    | 0.03               |  |  |
| <ul> <li>31 - Volkswirtschaftsdirektion</li> </ul>                                                                 | Betrieblicher Ertrag                 | 359'386'708   | 353'929'800 | 363'031'074        | 7                | 9'101'274  | 2.57               |  |  |
| <ul> <li>36 - Staatskanzlei</li> <li>40 - Coristite</li> </ul>                                                     | Ergebnis aus betrieblicher Tätigkeit | -21'098'511   | -35'418'600 | -26'434'637        | 7                | 8'983'963  | 25.37              |  |  |
| <ul> <li>80 - Ausserhalb Staatsrechnung / Externes</li> </ul>                                                      | Ergebnis aus Finanzierung            | 17'885'113    | 16'577'900  | 16'713'476         | ->               | 135'576    | 0.82               |  |  |
| <ul> <li>90 - Abschluss</li> </ul>                                                                                 | Operatives Ergebnis                  | -3'213'398    | -18'840'700 | -9'721'160         | 7                | 9'119'540  | 48.40              |  |  |
|                                                                                                    | Ausserordentliches Ergebnis          | **            | 15'000'000  | 7'000'000          | ы                | -8'000'000 | -53.33             |  |  |
|                                                                                                    | Gesamtergebnis Erfolgsrechnung       | -3'213'398    | -3'840'700  | -2'721'160         | 7                | 1'119'540  | <mark>29.15</mark> |  |  |

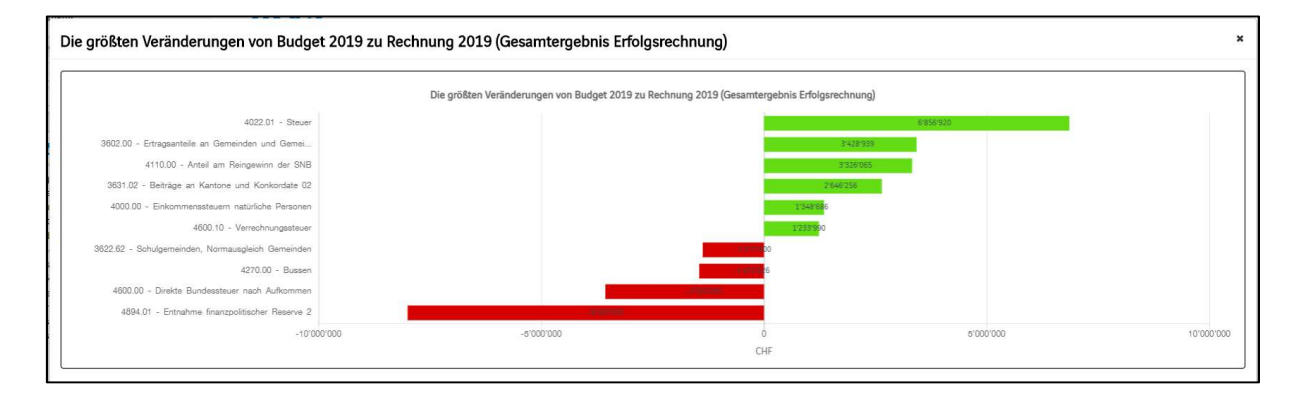

## Aufteilung der Erfolgsrechnung auf nachgeordnete Ebenen

Das Ergebnis des aktuellen Budgets und dem Vorjahresbudget werden hier als Vergleich auf den nachgeordneten Ebenen grafisch dargestellt. Nebst der Navigation über die Menüleiste kann mit Klick auf den jeweiligen Balken zur gewünschten Direktion gewechselt werden.

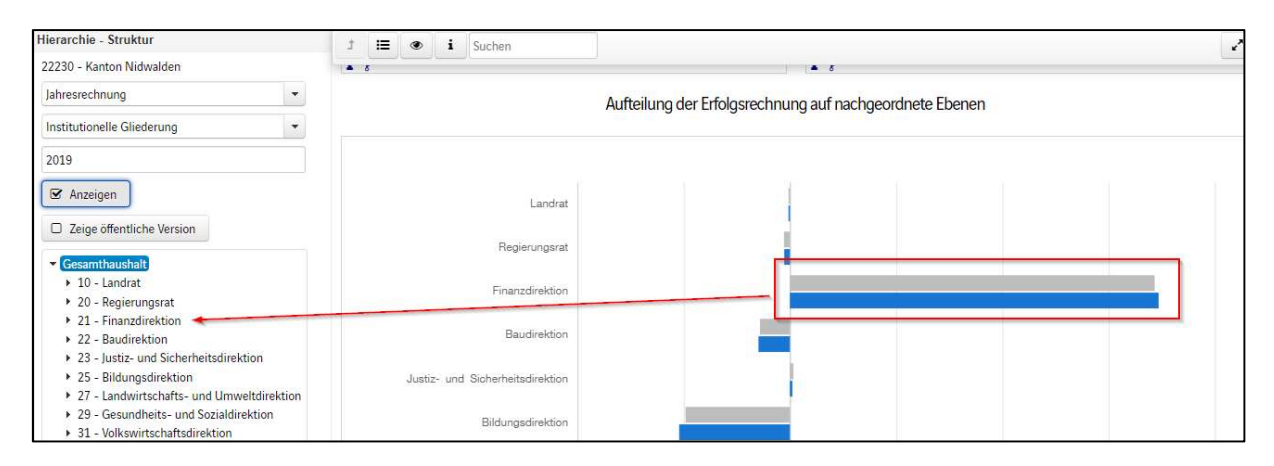